# How to convert file to (.CSV) (Comma Delimited)

# <u>Step 1:</u>

After downloading the template file, click on "Enable editing"

After inputing your data in the template file "Save" your file"

| K  | 5-0-                     | . <u>0</u>                                                                | Opening Stock E              | quities [Protected View] - E | xcel            |              |             |        |           |            |         | ? [     | ē —    |     |
|----|--------------------------|---------------------------------------------------------------------------|------------------------------|------------------------------|-----------------|--------------|-------------|--------|-----------|------------|---------|---------|--------|-----|
|    | FILE HOME IN             | ISERT PAGE LAYOUT FORMULAS DATA REVIEW                                    | /IEW ADD-INS                 | TEAM                         |                 |              |             |        |           |            |         |         |        | Sig |
|    |                          |                                                                           |                              |                              |                 |              |             |        |           |            |         |         |        |     |
|    | PROTECTED VIEW           | Be careful—files from the Internet can contain viruses. Unless you need t | o edit, it's safer to stay i | n Protected View. En         | able Editing    |              |             |        |           |            |         |         |        |     |
|    | 7                        | fr Date                                                                   |                              |                              |                 |              |             |        |           |            |         |         |        |     |
| -  |                          | J <i>x</i> Date                                                           |                              |                              |                 |              |             |        |           |            |         |         |        |     |
| 1  | Α                        | В                                                                         | С                            | D                            | E               | F            | G           | н      | - I       | J          | K       |         | L      |     |
| 1  | With this Excel she      | et you can import your Equities opening balances into iRe                 | cord. Only .CSV form         | nat shall be able to get i   | mported.        |              |             |        | iRecord - | Equities ( | Opening | Stock B | alance | 5   |
| 2  | Please Note : Only E     | BUY transactions are permitted in Equities Opening Stock .                |                              |                              |                 |              |             |        |           |            |         |         |        |     |
| 3  | Few sample transaction   | ons are given below for your reference. We recommend to delete same       | le transactions before       | you start entering your da   | ita.            |              |             |        |           |            |         |         |        |     |
| 4  | You can input transact   | tion in any accquisition date order, system shall accept as per the ea    | rliest purchase date in      | FIFO method.                 |                 |              |             |        |           |            |         |         |        |     |
| 5  | Kindly enter transaction | ons starting at row 8 and once finished, save the file and close before i | mporting. Please do no       | t change or delete any info  | ormation in row | ws 1 to 5 or | header in r | row 7. |           |            |         |         |        |     |
| 6  |                          |                                                                           |                              |                              | _               |              |             |        |           |            |         |         |        |     |
| 7  | Date                     | ScriptName                                                                | Quantity                     | Buy Price                    |                 |              |             |        |           |            |         |         |        |     |
| 8  | 15/02/2012               | M&M                                                                       | 100                          | 285                          | _               |              |             |        |           |            |         |         |        |     |
| 9  | 13/02/2015               |                                                                           | 600                          | /00                          | -               |              |             |        |           |            |         |         |        |     |
| 11 | 12/01/2010               |                                                                           | 500                          | 370.8                        | -               |              |             |        |           |            |         |         |        |     |
| 12 | 19/05/2019               |                                                                           | 27                           | 42.55                        | -               |              |             |        |           |            |         |         |        |     |
| 13 | 25/07/2018               | HEG Ltd                                                                   | 1400                         | 2800 5                       | -               |              |             |        |           |            |         |         |        |     |
| 14 | 20/07/2020               |                                                                           | 12400                        | 200010                       |                 |              |             |        |           |            |         |         |        |     |
| 15 |                          |                                                                           |                              |                              |                 |              |             |        |           |            |         |         |        |     |
| 16 |                          |                                                                           |                              |                              |                 |              |             |        |           |            |         |         |        |     |
| 17 |                          |                                                                           |                              |                              |                 |              |             |        |           |            |         |         |        |     |
| 18 |                          |                                                                           |                              |                              |                 |              |             |        |           |            |         |         |        |     |
| 19 |                          |                                                                           |                              |                              |                 |              |             |        |           |            |         |         |        |     |
| 20 |                          |                                                                           |                              |                              |                 |              |             |        |           |            |         |         |        |     |
| 21 |                          |                                                                           |                              |                              |                 |              |             |        |           |            |         |         |        |     |
| 22 |                          |                                                                           |                              |                              |                 |              |             |        |           |            |         |         |        |     |
| 23 |                          |                                                                           |                              |                              |                 |              |             |        |           |            |         |         |        |     |
| 24 | -                        |                                                                           |                              |                              |                 |              |             |        |           |            |         |         |        |     |
| 25 |                          |                                                                           |                              |                              |                 |              |             |        |           |            |         |         |        |     |
| 20 |                          |                                                                           |                              |                              |                 |              |             |        |           |            |         |         |        |     |

## <u>Step 2:</u>

Now click on file option as highlighted below

| 1 | x  | 1 🖯 🐬 👌                  |                                                                                                    |                                   | ? 📧 — 🗆                  |                                                                    |                      |                                    |
|---|----|--------------------------|----------------------------------------------------------------------------------------------------|-----------------------------------|--------------------------|--------------------------------------------------------------------|----------------------|------------------------------------|
|   | F  | FILE HOME IN             | SERT PAGE LAYOUT FORMULAS DATA REVIEW V                                                                                                    | IEW ADD-INS                       | TEAM                     |                                                                    |                      | Sig                                |
| / | Pa | Cut                      | Calibri       11 $A^* A^* = =$ $\gg \cdot$ $\cong \cdot$ $\cong \cdot$ B       I       U $\cong \cdot$ $\Delta^* \cdot A^* =$ $\equiv =  \approx \cdot =$ $\cong \cdot =$ Font $=  =  =  =  =  \approx \cdot =$ $\cong -$ | rap Text Gen<br>erge & Center 👻 😭 | eral                     | onditional Format as Cell<br>rmatting v Table v Styles v<br>Styles | Cells Carter         | Sort & Find &<br>Filter * Select * |
|   | A  | 7 + : :                  | K s fr Date                                                                                                    |                                   |                          | Syncs                                                              |                      | ining                              |
|   |    |                          | <br>P                                                                                                    | C                                 | D                        | E E C                                                              |                      |                                    |
|   | -  | A<br>With this Event she | 6<br>at you can import your Equities enoping belonces into iDec                                                                                                    | and Only CSV form                 | t shall be able to get   | E F G                                                              | Decord Equities (    | Opening Steels Palanees            |
|   | 2  | Please Note : Only F     | et you can import your Equities opening balances into ikee                                                                                                    | ora. Only CSV form                | at shall be able to get  | imported.                                                          | inecora - Equities ( | ppening stock balances             |
|   | 2  | Please Note : Only E     | ov transactions are permitted in Equities Opening Stock .                                                                                                    |                                   |                          |                                                                    |                      |                                    |
|   | 2  | You can input transactio | ion in the account of your reference, we recommend to delete samp                                                                                                    | lie transactions before y         | ou start entering your a | ata.                                                               |                      |                                    |
|   | 4  | Kindly enter transaction | for in any accountion date order, system shall accept as per the ear                                                                                                    | most purchase date in r           | change or delete anv in  | formation in rows 1 to 5 or header in                              | row 7                |                                    |
|   | 6  | Kindly enter transactio  | is starting at row 8 and once missied, save the me and dose before in                                                                                                    | inporting. Please do not          | change of delete any in  | formation in rows 1 to 5 or neader in                              | 10w 7.               |                                    |
|   | 7  | Date                     | ScriptName                                                                                                    | Quantity                          | Buy Price                |                                                                    |                      |                                    |
|   | 8  | 15/02/2012               | M&M                                                                                                    | 100                               | 285                      |                                                                    |                      |                                    |
|   | 9  | 13/02/2015               | BAJAJ AUTO                                                                                                    | 600                               | 700                      |                                                                    |                      |                                    |
|   | 10 | 12/01/2016               | RELIANCE INDUSTRIES                                                                                                    | 500                               | 370.8                    |                                                                    |                      |                                    |
|   | 11 | 26/01/2018               | ADANI GREEN                                                                                                    | 800                               | 42.35                    |                                                                    |                      |                                    |
|   | 12 | 18/06/2018               | 3M INDIA                                                                                                    | 27                                | 16700                    |                                                                    |                      |                                    |
|   | 13 | 25/07/2018               | HEG Ltd                                                                                                    | 1400                              | 2800.5                   |                                                                    |                      |                                    |
|   | 14 |                          |                                                                                                    |                                   |                          |                                                                    |                      |                                    |
|   | 15 |                          |                                                                                                    |                                   |                          |                                                                    |                      |                                    |
|   | 16 |                          |                                                                                                    |                                   |                          |                                                                    |                      |                                    |
|   | 17 |                          |                                                                                                    |                                   |                          |                                                                    |                      |                                    |
|   | 18 |                          |                                                                                                    |                                   |                          |                                                                    |                      |                                    |
|   | 19 |                          |                                                                                                    |                                   |                          |                                                                    |                      |                                    |
|   | 20 |                          |                                                                                                    |                                   |                          |                                                                    |                      |                                    |
|   | 22 |                          |                                                                                                    |                                   |                          |                                                                    |                      |                                    |
|   | 22 |                          |                                                                                                    |                                   |                          |                                                                    |                      |                                    |

### <u>Step 3:</u>

After clicking on file button a following sidebar view shall open up.

Here click on "Save as "option and click "Browse"

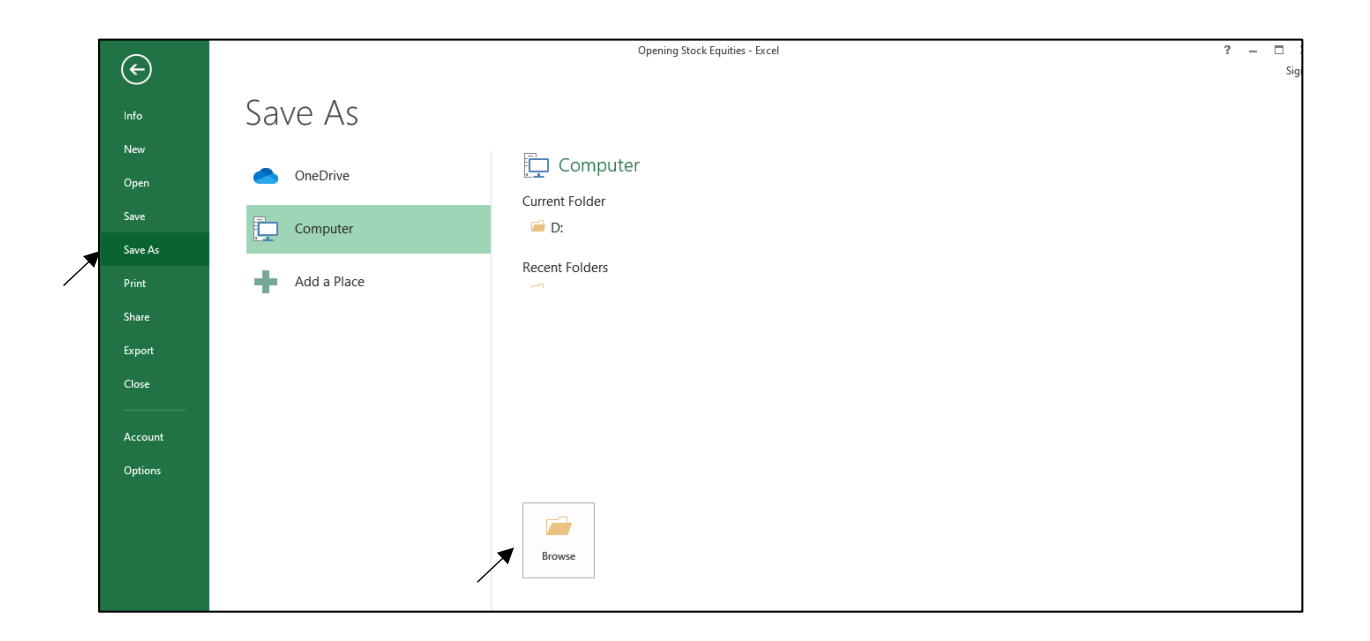

#### <u>Step 4:</u>

After clicking on browse system will ask you where you wish to save your file

Below you'll find "Save as type" dropdown option

Click on that and you'll find CSV (Comma delimited) option as highlighted in image attached below.

Once clicked, save the file at your desired location. The converted file now is ready to be imported in iRecord Software.

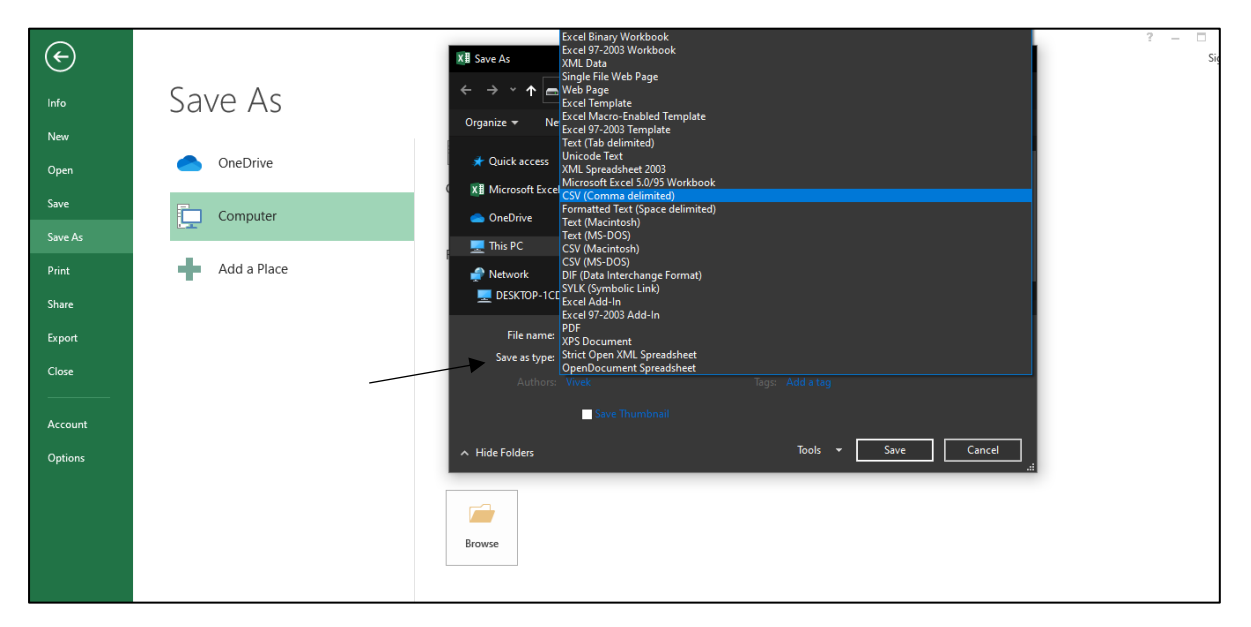